# Последовательный асинхронно/синхронный приемно-передатчик по E1 RSTDM-205 Руководство по эксплуатации

<u>НИКА</u> 2014

## Оглавление

| 2 Технические характеристики                                                                                                    | 1 Назначение                            | 3  |
|----------------------------------------------------------------------------------------------------|-----------------------------------------|----|
| 3 Указания мер безопасности       5         4 Комплект поставки       5         5 Установки по умолчанию       5         6 Описание оборудования       6         7 Установка и подключение       7         8 Настройка       8         8.1 Подключение к web-интерфейсу       8         8.2 Настройка локальной сети       9         8.3 Настройка портов Е1       10         8.4 Настройка портов E1       11         8.5 Настройка портов USART       14         8.6 Обновление программного обеспечения       17         8.7 Работа с консольным портом       18         Приложение Б       25         Лист изменений       26             | 2 Технические характеристики            | 3  |
| 4 Комплект поставки       .5         5 Установки по умолчанию       .5         6 Описание оборудования       .6         7 Установка и подключение       .7         8 Настройка       .8         8.1 Подключение к web-интерфейсу       .8         8.2 Настройка локальной сети       .9         8.3 Настройка портов Сети       .9         8.4 Настройка портов E1       .11         8.5 Настройка портов USART       .14         8.6 Обновление программного обеспечения       .17         8.7 Работа с консольным портом       .18         Приложение А       .21         Лист изменений       .26                                          | 3 Указания мер безопасности             | 5  |
| 5 Установки по умолчанию.       5         6 Описание оборудования.       6         7 Установка и подключение.       7         8 Настройка.       8         8.1 Подключение к web-интерфейсу.       8         8.2 Настройка локальной сети.       9         8.3 Настройка колокальной сети.       9         8.3 Настройка портов E1.       10         8.4 Настройка портов E1.       11         8.5 Настройка портов USART.       14         8.6 Обновление программного обеспечения.       17         8.7 Работа с консольным портом.       18         Приложение А.       21         Лриложение Б.       25         Лист изменений.       26 | 4 Комплект поставки                     | 5  |
| 6 Описание оборудования.                                                                                                    | 5 Установки по умолчанию                | 5  |
| 7 Установка и подключение.       7         8 Настройка.       8         8.1 Подключение к web-интерфейсу.       8         8.2 Настройка локальной сети.       9         8.3 Настройка SNMP.       10         8.4 Настройка портов E1.       11         8.5 Настройка портов USART.       14         8.6 Обновление программного обеспечения.       17         8.7 Работа с консольным портом.       18         Приложение А       21         Лист изменений.       26                                                                                                    | 6 Описание оборудования                 | 6  |
| 8 Настройка.       8         8.1 Подключение к web-интерфейсу.       8         8.2 Настройка локальной сети.       9         8.3 Настройка SNMP.       10         8.4 Настройка портов E1.       11         8.5 Настройка портов USART.       14         8.6 Обновление программного обеспечения.       17         8.7 Работа с консольным портом.       18         Приложение А       21         Лист изменений.       26                                                                                                    | 7 Установка и подключение               | 7  |
| 8.1 Подключение к web-интерфейсу.       8         8.2 Настройка локальной сети.       9         8.3 Настройка SNMP.       10         8.4 Настройка портов E1.       11         8.5 Настройка портов USART.       14         8.6 Обновление программного обеспечения.       17         8.7 Работа с консольным портом.       18         Приложение А       21         Лист изменений.       26                                                                                                    | 8 Настройка                             | 8  |
| 8.2 Настройка локальной сети                                                                                                    | 8.1 Подключение к web-интерфейсу        | 8  |
| 8.3 Настройка SNMP                                                                                                    | 8.2 Настройка локальной сети            | 9  |
| 8.4 Настройка портов E1                                                                                                    | 8.3 Настройка SNMP                      | 10 |
| 8.5 Настройка портов USART                                                                                                    | 8.4 Настройка портов Е1                 | 11 |
| 8.6 Обновление программного обеспечения.       17         8.7 Работа с консольным портом.       18         Приложение А       21         Приложение Б.       25         Лист изменений.       26                                                                                                    | 8.5 Настройка портов USART              | 14 |
| 8.7 Работа с консольным портом                                                                                                    | 8.6 Обновление программного обеспечения | 17 |
| Приложение А                                                                                                    | 8.7 Работа с консольным портом          | 18 |
| Приложение Б                                                                                                    | Приложение А                            | 21 |
| Лист изменений                                                                                                    | Приложение Б                            | 25 |
|                                                                                                    | Лист изменений                          | 26 |

## 1 Назначение

Последовательный асинхронный/синхронный приемо-передатчик (далее по тексту устройство) обеспечивает передачу в каналах потока E1 последовательный данных (асинхронная или синхронная связь) с интерфейсов стандарта RS232. Последовательные данные порта интерфейса RS232 передаются по канальному интервалу (КИ) потока E1.

Устройство предназначено для замены каналов существующей модемной связи.

Устройство имеет 5 портов последовательных приемо-передатчиков и 2 порта E1, что позволяет подключить в разрыв потока E1 существующей системы первичного оборудования (системы формирующей поток E1). Данные потоков E1 передаются прозрачно, кроме КИ задействованных под последовательные приемо-передатчики.

Устройство поддерживает скорости интерфейса RS232:

- в асинхронном режиме: 600, 1200, 2400, 4800, 9600, 19200, 38400, 57600 и 115200 бод;
- в синхронном режиме: 600, 1200, 2400, 4800, 9600, 19200 и 38400 бод;

## 2 Технические характеристики

Основные параметры портов Е1.

Технические характеристики соответствуют ГСТУ 45.023, ГОСТ 27763 и рекомендациям G.703.6,G.704 ITU-T, распространяющимся на стыковые сигналы, параметры стыка и структуру стыка ИКМ-30.

- Основные параметры линейного сигнала портов Е1:
- измерительное нагрузочное сопротивление 120 Ом активное;
- номинальное пиковое напряжение импульса в линии 3 В;
- пиковое напряжение пробела (при отсутствии импульса) от 0 до 0,3 В;
- минимальный принимаемый уровень минус 6 дБ относительного уровня передачи.

• Отношение амплитуд импульсов положительной и отрицательной полярности в середине импульса по длительности - от 0,95 до 1,05.

• Отношение длительностей импульсов положительной и отрицательной полярности при половине номинальной амплитуды - от 0,95 до 1,05.

- Параметры интерфейса в режиме ИКМ-30:
- -характеристики линейного порта по рекомендации G.703 ITU-Т;
- -импеданс порта 120 Ом симметричный;
- -скорость 2048 кбит/с  $\pm$  50 ppm;
- -линейное кодирование АМІ, HDB-3;
- -формат цикла по рекомендации G.704 ITU-Т;
- -канальная емкость 30 каналов ТЧ.
- Тактовая синхронизация:
- -точность осциллятора (частоты):
- 1) в нормальных условиях не хуже ± 5 ppm;
- 2) в диапазоне рабочей температуры не хуже ± 50 ppm.

#### Основные параметры порта Ethernet

-скорости 10/100 Мбит/с в соответствии с стандартами IEEE 802.3 10BASE-T Ethernet и IEEE 802.3u 100BASE-TX Fast Ethernet;

-автоматическое определение скорости;

-автоматическое определение дуплексного режима;

-автоматическое определение типа используемого кабеля (прямой/перекрещенный);

-управление потоком в соответствии IEEE 802.3x;

-максимальная длина пакета - 1536 байт.

#### Интерфейс консольного порта

– протокол передачи данных - асинхронный, 115200 бит/с, 8 бит/символ, 1 стоповый бит, без четности, без управления потоком.

-тип интерфейса - RS-232D DTE

-разъём — RJ45

#### Интерфейс последовательного порта

- протокол передачи данных — асинхронный/синхронный;

– скорость в асинхронном режиме в асинхронном режиме: 600, 1200, 2400, 4800, 9600, 19200, 38400, 57600 и 115200 бит/с;

-скорость в синхронном режиме: 600, 1200, 2400, 4800, 9600, 19200 и 38400 бит/с;

-биты данных в асинхронном режиме 5 - 8 бит/символ;

-стоповый бит в асинхронном режиме 1 или 2;

-без четности;

- управления потоком - аппаратное(CTS/RTS) или без;

-тип интерфейса — RS-232D;

-разъём — RJ45.

#### Электропитание

-напряжение внешнего источника питания - минус 48 В (минус 60 В). Допустимые колебания напряжения - от 36 В до 72 В;

-потребляемый ток - не более 0,25 А.

#### Габаритные размеры:

-длина — 230 мм;

-ширина - 185 мм;

-высота - 35 мм.

#### Macca

- не более 1,0 кг.

#### Климатические параметры:

-рабочая температура - от 0° до плюс 50° С;

-максимальная относительная влажность - 80 % при температуре плюс 25° С;

-атмосферное давление - от 84 до 106 кПа (от 630 до 795 мм рт. ст.).

## 3 Указания мер безопасности

К работам допускается технический персонал, знакомый с Правилами безопасной эксплуатации и устройством оборудования, имеющий квалификационную группу по технике безопасности не ниже третей.

Замену устройства и осмотр монтажа производить только при отключенном напряжении питания на устройстве.

Корпус должен быть подключен к защитному заземлению.

При работе с устройством необходимо соблюдать "Правила технической эксплуатации электроустановок потребителей" и "Правила техники безопасности при эксплуатации электроустановок потребителей".

Строго соблюдать правила пожарной безопасности по ГОСТ 12.1.004.

## 4 Комплект поставки

В комплект поставки входят:

-устройство - 1 шт;

-разъём RJ 45 - 8 шт;

-руководство по эксплуатации - 1 шт;

-паспорт - 1 шт;

-разъём Molex MX 5569-04 - 1 шт;

-контакты к разъёму - 2 шт.

### 5 Установки по умолчанию

IP-адрес - 192.168.0.2Имя пользователя - не установлено.Пароль - не установлено.

## 6 Описание оборудования

На передней панели устройства (Рисунок 1) расположен порт Eth, разъемы 4-х портов E1 и их индикаторы, а также разъем питания и выключатель питания.

Назначение контактов разъемов приведено в Приложение А.

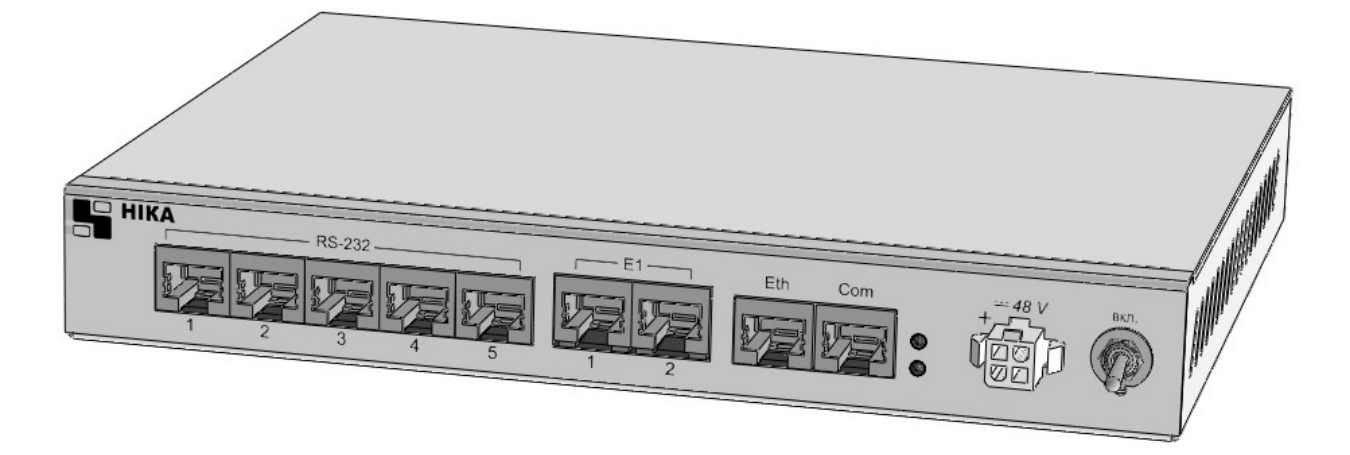

Рисунок 1: Внешний вид устройства

Порт «Eth» используется для контроля и управления устройством. Индикаторы под разъемом – Activity/Link.

Под портами Е1 расположены два индикаторы(красный и зеленый). Зеленый индикатор сигнализирует о наличии соединения по порту, красный — об ошибках или обрыве соединения.

Зеленый светодиод «РОѠ» сигнализирует о включении устройства.

Красный светодиод «IND» индуцирует процесс загрузки и инициализации устройства.

Порты RS-232 – порты последовательных асинхронно-синхронных приемопередатчиков.

Порт «СОМ» - консольный порт. Асинхронный порт используемый для контроля и управления устройством. Скорость порта 115200 бод.

## 7 Установка и подключение

Перед подключением устройства прочтите данное руководство пользователя. Убедитесь, что у Вас имеется все необходимое оборудование, а также информация по всем используемым устройствам.

Пожалуйста, при установке следуйте ниже перечисленным рекомендациям.

- Установите устройство таким образом, чтобы избежать воздействия на устройство источников сильного электромагнитного поля, вибрации, пыли и прямых солнечных лучей.

- Убедитесь, что существует надлежащий теплоотвод и соответствующая вентиляция вокруг устройства.

#### - Подключите корпус устройства к защитному заземлению.

- Подготовите кабеля и подключите их. Распайка кабелей приведена в Приложение А.

- Подайте питание на устройство и включите его. Процедура инициализации занимает некоторое время, по истечении которого устройство становится доступным для конфигурации. После окончания загрузки программы светодиод «IND» погаснет.

- Подключите устройство к компьютеру и произведите конфигурацию устройства. Для подключения устройства к компьютеру используется стандартный «прямой» Eth-кабель или кабель с «перекрутом». Настройка и управление выполняется с помощью встроенного web-интерфейса.

- Сохраните конфигурацию. Чтобы выполненные Вами настройки не были потеряны при аппаратной перезагрузке (случайном или преднамеренном отключении питания устройства), рекомендуется сохранить их в энергонезависимой памяти устройства. Операция сохранения доступна на всех вебстраницах и производится нажатием кнопки «Сохранить».

## 8 Настройка

## 8.1 Подключение к web-интерфейсу.

Запустите WEB-браузер (Firefox, Opera или др.) и зайдите на устройство, введя IP-адрес устройства в адресную строку панели навигации (IP адрес устройства по умолчанию 192.168.0.2). Для успешной работы с web-интерфейсом устройства в WEB-браузере должна быть включена поддержка JavaScript и Cookies. Убедитесь, что данные опция не были отключены другим программным обеспечением (например, антивирусной программой или другим ПО, обеспечивающим безопасную работу в глобальной сети), запущенным на Вашем компьютере.

Если при попытке подключения к web-интерфейсу устройства браузер выдает ошибку типа «Невозможно отобразить страницу», убедитесь, что устройство правильно подключено к компьютеру.

В случае успешного подключения открывается главная страница устройства.

| 📙 НИКА                                                                                            |                        |              |
|---------------------------------------------------------------------------------------------------|------------------------|--------------|
| <ul> <li>✓ Главная</li> <li>Установки IP</li> <li>Установки SNMP</li> <li>Установки E1</li> </ul> | 2xE1-5xUSART           |              |
| • Состояние Е1                                                                                    | Модель:                | 2xE1-5xUSART |
| Установки UAR I<br>Состояние UART                                                                 | Версия:                | 1.0.0_0001   |
|                                                                                                   | Ревизия от:            | 26.11.2014   |
|                                                                                                   | MAC                    | 00000000000  |
| Сохранить                                                                                         | Название хоста:        | HOSTNAME     |
|                                                                                                   | Контактная информация: | CONTACT      |
|                                                                                                   | Размещение:            | LOCATION     |
|                                                                                                   | Время работы:          | 4:00:00      |

Рисунок 2: Web-страничка "Главная"

На странице «Главная» приведена общая информация по устройству и его программному обеспечению (версия внутреннего ПО и дата его создания, МАС-адрес устройства, время непрерывной работы и др.)

В левой части страницы представлена структура web-интерфейса устройства. Вы можете сразу перейти на необходимые страницы web-интерфейса, нажав соответствующую страницу. Снизу структуры доступных web-страничек устройства, находится кнопка «Сохранить» позволяющая сохранить настройки в долговременную память.

Обязательно сохраняйте настройки после изменения параметров устройства. Без сохранения, после очередной перезагрузки изменения будут утеряны.

### 8.2 Настройка локальной сети.

При необходимости изменить IP-адрес LAN-интерфейса и маску локальной подсети перейдите на страницу «Установки IP» (Рис. 2). В полях IP-адрес и IP маска внесите новые значение и нажмите кнопку «Применить». После применения изменений снова зайдите на устройство, введя новый IP-адрес в адресную строку панели навигации.

Устройству назначен уникальный заводской МАС-адрес. Изменение пользователем МАС-адреса не рекомендуется. Изменения поля МАС вступят в силу только после перезагрузки устройства.

Для разрешения доступа на web-интерфейс только авторизированым пользователям - введите имя пользователя(логин) и пароль администратора.

Изменения вступят в силу после нажатия кнопки «Применить».

Нажатие кнопки «RST» на задней панели во время включения кратковременно (до следующей перезагрузки) устанавливает IP адрес по умолчанию (192.168.0.2) и сбрасывает логин и пароль.

| 📕 НИКА                         |              |               |
|--------------------------------|--------------|---------------|
| ● Главная<br>ダУстановки IP     | Настройка IP |               |
| Установки SNMP<br>Установки E1 | IP Address   | 192.168.0.2   |
| Состояние Е1                   | IP Mask      | 255.255.255.0 |
| Установки UART                 | Gateway      | 192.168.0.1   |
| Состояние UART                 |              |               |
|                                | Мас          | 0000000000    |
|                                |              |               |
| Сохранить                      | Login        |               |
| ·                              | Password     |               |
|                                |              | Применить     |

Рисунок 3: Страница "Установки ІР"

## 8.3 Настройка SNMP.

Настройка SNMP выполняется на странице "Установки SNMP" (рис.3).

| 📙 НИКА                                                     |                        |             |
|------------------------------------------------------------|------------------------|-------------|
| <ul> <li>Главная</li> <li>Установки IP</li> </ul>          | Настройка SNMP         |             |
| Установки SNMP                                             | Community Public       | public      |
| Состояние Е1                                               | Community Trap         | trap        |
| <ul> <li>Установки UART</li> <li>Состояние UART</li> </ul> | Trap Server Address    | 192.168.0.1 |
|                                                            | Cold Start Trap Enable |             |
|                                                            | Link Down Trap Enable  |             |
|                                                            | Link Up Trap Enable    |             |
| Сохранить                                                  | System Contact         | CONTACT     |
|                                                            | System Name            | HOSTNAME    |
|                                                            | System Location        | LOCATION    |

Рисунок 4: Страница "Установки SNMP"

Простой протокол сетевого управления Simple Network Management Protocol (SNMP) – протокол для управления и контроля сетевого оборудования. SNMP дает возможность станциям управления сетью читать и изменять настройки сетевых устройств. Используйте SNMP для настройки системных характеристик для правильной работы, контроля характеристик и обнаружения потенциальных проблем в устройстве, группе устройств или сети.

Устройства поддерживают программное обеспечение SNMP (SNMP агент), работающее локально на оборудовании. Определенный набор управляемых объектов обслуживается SNMP и используется для управления устройством. Эти объекты определены в базе данных управляющей информации MIB (Management Information Base), которая обеспечивает стандартное представление информации, контролируемое встроенным SNMP-агентом.

Устройство поддерживает SNMP версии 1.0. SNMP-агент декодирует входящие SNMP-сообщения и отвечает на запросы объектов базы управляющей информацией MIB, сохраненных в базе данных. SNMP-агент обновляет объекты MIB для формирования статистики и счетчиков.

В SNMP версиях v.1 аутентификация пользователей осуществляется при помощи так называемой «строки сообщества» («community string»), данная функция похожа на пароли. Удаленный пользователь приложения SNMP и агента должен использовать одну и ту же community string. Пакеты SNMP от станций, не прошедших аутентификацию будут игнорироваться (удаляться).

«Traps» - это аварийные сообщения, сообщающие о событиях, происходящих в устройстве. События могут быть такими серьезными, как перезапуск (Cold Start) или менее, как например, изменение статуса порта( Link Down и Link Up). Коммутатор создает сообщения «traps» и отправляет их к «trap» получателю (или сетевому менеджеру).

## 8.4 Настройка портов Е1.

Настройка портов Е1 производится на странице «Установки Е1» (Рис. 5).

| 📙 НИКА                                                                                                    |                                                                                                    |                                  |
|----------------------------------------------------------------------------------------------------|----------------------------------------------------------------------------------------------------|----------------------------------|
| <ul> <li>Главная</li> <li>Установки IP</li> <li>Установки SNMP</li> <li>Установки E1</li> <li>Состояние E1</li> <li>Установки UART</li> </ul> | Выбор источника синхронизации<br>Порт источника синхронизации (SLAVE mode)<br>Конфигурация порта Е1 и каналов<br>Порт #1 Порт #2 | E1.1<br>E1.1<br>E1.2<br>INTERNAL |
|                                                                                                    | Порт #                                                                                                    | E1.1                             |
|                                                                                                    | Вкл.                                                                                                    |                                  |
| Сохранить                                                                                                    | Порт синхронизации                                                                                                    | SLAVE                            |
|                                                                                                    | Вкл. СRС                                                                                                    |                                  |
|                                                                                                    | CAS сигнализация (BSK enable)                                                                                                    |                                  |

Рисунок 5: Настройка конфигурации порта

**Порт источника синхронизации**. Для обеспечения тактовой синхронизации в сетях "традиционной" телефонии используется иерархический метод принудительной синхронизации с парами генераторов ведущий-ведомый (master-slave). При невыполнении требований единой синхронизации периодически будут возникать операции вставки/удаления данных («slip/skip»-операции), что приводит к ухудшению качества телефонной связи (абоненты слышат щелчки, проблемы при передаче факсов, ...).

Синхронизация в устройстве возможна от таких источников:

• от любого из принимаемого потока Е1.

от внутреннего генератора.

В устройстве возможен только один источник синхронизации. Все остальные источники будут работать в режиме MASTER и получать синхронизацию от порта работающего в SLAVE режиме.

В системе присутствует 2 порта Е1. Выбор порта производится вкладками.

Порт# - название порта в системе.

Вкл. - включение порта.

Вкл. CRC4 — включение CRC4.

САЅ сигнализация – включение режима ИКМ30 — работа с выделенным сигнальным каналом (ВСК). При включении САЅ сигнализации в пакете TDMoE вместе с данными ТЧ каналов будут приниматься и передаваться их сигнальные каналы с 16 канала потоков Е1. В выключенном положении — 16 канальный интервал передается прозрачно.

#### Изменение сразу вступают в силу.

Проверка текущего состояния и статистика работы потоков производится на странице «Состояние E1» (Рис.6).

#### RSTDM-205

| 📑 НИКА                                                                                          |                                                          |              |
|-------------------------------------------------------------------------------------------------|----------------------------------------------------------|--------------|
| <ul> <li>Главная</li> <li>Установки IP</li> <li>Установки SNMP</li> <li>Установки E1</li> </ul> | Состояние порта Е1 #2<br>Порт #1 Порт #2                 |              |
|                                                                                                 | Состояние                                                | ок           |
| Установки UAR I<br>Состояние UART                                                               | Счетчик ошибок кода (BER)                                | 0            |
|                                                                                                 | Счетчик потерь сигнала (LOS)                             | 0            |
|                                                                                                 | Счетчик потерь синхр. по фрейму (LOF)                    | 0            |
| Covpound                                                                                        | Счетчик потерь синхр. по мультифрейму (LOM)              | 0            |
| Сохранить                                                                                       | Счетчик ошибок CRC                                       | 0            |
|                                                                                                 | Число проскальзываний (SLIP)                             | 0            |
|                                                                                                 | G.821                                                    |              |
|                                                                                                 | Длительность поражения сигнала ошибками (ES)             | 0:00:01      |
|                                                                                                 | Продолжительность многократного поражения ошибками (SES) | 0:00:01      |
|                                                                                                 | Время, свободное от ошибок (EFS)                         | 4:14:46      |
|                                                                                                 | Время готовности порта (AS)                              | 4:14:47      |
|                                                                                                 | Время неготовности порта (UAS)                           | 0:00:00      |
|                                                                                                 |                                                          | Сброс Ошибок |

Рисунок 6: Состояние портов «Состояние порта E1» текущее состояние порта E1. Возможные ошибки и их описание приведены в Таблица 1.

|           |                                                                                                    | Таблица 1 |
|-----------|----------------------------------------------------------------------------------------------------|-----------|
| Состояние | Описание                                                                                           |           |
| Disable   | Порт выключен.                                                                                     |           |
| LOS       | Потеря сигнала. Нет приема сигнала.                                                                |           |
| FAS       | Потеря фреймовой синхронизации (по 0-му тайм-слоту).                                               |           |
| NFAS      | Потеря мульти-фреймовой синхронизации (по 0-му тайм-слоту).                                        |           |
| CRCE      | Ошибка контроля CRC-4 (по 0-му тайм-слоту).                                                        |           |
| E-bit     | Ошибки контроля CRC-4 на удаленной стороне.                                                        |           |
| RDI       | Авария на удаленной стороне.                                                                       |           |
| BER-3     | Единичные ошибки с коэффициентом ошибок ≥ 10-3 в секунду.                                          |           |
| BER-5     | Единичные ошибки с коэффициентом ошибок ≥ 10-5 в секунду.                                          |           |
| BER-6     | Единичные ошибки с коэффициентом ошибок ≥ 10-6 в секунду.                                          |           |
| MFAS      | Потеря мульти-фреймовой синхронизации (по 16-му тайм-слоту CAS сигнализации).                      |           |
| RMA       | Потеря мульти-фреймовой синхронизации (по 16-му тайм-слоту CAS сигнализации) на удаленной стороне. |           |

«Счетчик ошибок кода(BER)» - счетчик единичных ошибок

«Счетчик потерь соединений (LOS)» - счетчик потерь сигнала LOS.

«Счетчик потерь синхр. по фрейму» - счетчик потерь фреймовой синхронизации FAS и NFAS.

«Счетчик потерь синхр. по мультифрейму» - счетчик потерь фреймовой синхронизации MFAS.

«Счетчик ошибок CRC» - счетчик ошибок контроля CRC-4 CRCE.

«Число проскальзываний SLIP» - показывает ошибки подстройки частоты с удаленной стороной.

В рекомендации G.821 в качестве параметра ошибок цифрового соединения выбраны два следующих:

- число секунд с ошибками (Errored Second, ES), к которым относится каждая секунда, в которой имеется по крайней мере одна ошибка. Как следует из определения, при таком подходе одиночная ошибка и пакет ошибок не различаются.
- число секунд с многочисленными ошибками (Severely Errored Second, SES), где SES означает секунду с коэффициентом ошибок ≥ 10-3.

Все время измерения разбивается на две половины: время готовности канала (AS) и время неготовности канала (UAS). Время неготовности канала начинают отсчитывать после приема 10 последовательных секунд с параметром BER хуже 10 -3, при потере сигнала(LOS) или потере фреймовой синхронизации(LOF). Измерение времени ES и SES параметров ошибки производятся только во время готовности канала.

## 8.5 Настройка портов USART.

Настройка портов USART производится на странице «Установки USART» (Рис. 7).

| 📙 НИКА                                                                                          |                                                                    |           |
|-------------------------------------------------------------------------------------------------|--------------------------------------------------------------------|-----------|
| <ul> <li>Главная</li> <li>Установки IP</li> <li>Установки SNMP</li> <li>Установки E1</li> </ul> | Hactройка USART #2<br>USART #1 USART #2 USART #3 USART #4 USART #5 |           |
| Состояние Е1                                                                                    | Вкл.                                                               |           |
| Установки UART<br>Состояние UART                                                                | Режим                                                              | ASYNC     |
|                                                                                                 | Скорость                                                           | 115200 💌  |
|                                                                                                 | Биты данных                                                        | 8 🕶       |
| Сохранить                                                                                       | Стоповые биты                                                      | 1 💌       |
|                                                                                                 | Контроль потока                                                    | CTS/RTS 💌 |
|                                                                                                 | E1                                                                 | E1.2 💌    |
|                                                                                                 | Time Slot                                                          | 1 💌       |

Рисунок 7: Настройка портов USART

Выбор настраиваемого порта производится вкладками.

Вкл. - включение порта.

Режим — выбор режима работы: асинхронный либо синхронный режим работы.

**Внимание**! Используется один и тот-же разъем порта для разных режимов работы. Контакты разъема при разных режимах работы функционально различаются.

«COM».

Программное обеспечение ТЭЗ ОПМ-Е1 позволяет проводить диагностику аппаратуры с помощью персонального компьютера. Для этого аппаратуру ОПМ 60/30

Скорость — выбор скорости работы: порта. Устройство поддерживает скорости интерфейса RS232:

• в асинхронном режиме - 600, 1200, 2400, 4800, 9600, 19200, 38400, 57600 и 115200 бод;

• в синхронном режиме - 600, 1200, 2400, 4800, 9600, 19200 и 38400 бод.

**Биты данных** – размер передаваемого слова от 5 до 8 бит. Устанавливается только в асинхронном режиме работы.

Стоповые биты – количество стоповых битов. Устанавливается только в асинхронном режиме работы.

Контроль потока – включение управлением потоком сигналами CTS/RTS.

E1 и Time Slot – выбор порта E1 и канального интервала (КИ) в который будет происходить вставка данных.

Изменение сразу вступают в силу.

Проверка текущего состояния и статистика работы портов производится на странице «Состояние USART» (Рис. 7).

| <ul> <li>Главная</li> <li>Установки IP</li> </ul>        | Состояние USART #2                           |                 |
|----------------------------------------------------------|----------------------------------------------|-----------------|
| <ul> <li>Установки SNMP</li> <li>Установки 51</li> </ul> | USART #1 USART #2 USART #3 USART #4 USART #5 |                 |
| • Состояние Е1                                           | Состояние                                    | ок              |
| Установки UART<br>О О О О О О О О О О О О О О О О О О О  | Режим                                        | ASYNC           |
| Состояние UAR I                                          | USART PORT                                   |                 |
|                                                          | Обрывов линии                                | 0               |
|                                                          | RTS (out)                                    | ON              |
| Сохранить                                                | CTS (in)                                     | ON              |
|                                                          | Принято RXD, байт                            | 440             |
|                                                          | Принято с ошибками, байт                     | 0               |
|                                                          | Передано ТХD, байт                           | 107             |
|                                                          | Буферезировано на передачу, байт             | 0               |
|                                                          | Проскальзование                              | 0               |
|                                                          | Переполнение                                 | 0               |
|                                                          | REMOTE SIDE E1                               |                 |
|                                                          | Обрывов соединений                           | 0               |
|                                                          | RTS (out)                                    | ON              |
|                                                          | CTS (in)                                     | ON              |
|                                                          | Принято с ошибками, байт                     | 0               |
|                                                          | STATISTIC                                    |                 |
|                                                          | Время готовности порта                       | 4:29:57         |
|                                                          | Время не готовности порта                    | 0:00:00         |
|                                                          |                                              | Сброс счетчиков |

Рисунок 8: Состояние портов USART «Состояние» — текущее состояние. Возможные значения состояния интерфейса предсталено в Таблица 2.

Таблица 2

| Состояние     | Описание                                                                                                    |
|---------------|----------------------------------------------------------------------------------------------------|
| Disable       | Порт RS232 выключен.                                                                                                    |
| No connect    | Нет подключения. Возможен обрыв используемого потока Е1.                                                                     |
| LINE BREAK    | Обрыв на интерфейсе. Только в синхронном режиме.                                                                             |
| CTS           | Приемник (по интерфейсу RS232) не готов к приему данных.<br>Только в асинхронном режиме и при включенном контроле<br>потока. |
| REMOTE FAULT. | Нет удаленной стороны. Возможен обрыв используемого потока E1.                                                               |

«Режим» — текущий режим работы интерфейса RS232.

USART PORT. - описание информации со стороны интерфейса (интерфейс RS232) представлено в Таблица 3.

Таблица 3

| Название поля                    | Описание                                                                                             |
|----------------------------------|----------------------------------------------------------------------------------------------------|
| Обрывов линии.                   | Счетчик потерь синхронизации в синхронном режиме.                                                    |
| RTS(out).                        | Состояние провода RTS(Remote to Send). Только в асинхронном режиме и при включенном контроле потока. |
| CTS(in).                         | Состояние провода CTS(Remote to Send). Только в асинхронном режиме и при включенном контроле потока. |
| Принято RXD, байт                | Счетчик принятых данных.                                                                             |
| Принято с ошибками, байт         | Счетчик отброшенных данных с ошибками. Только в асинхронном режиме.                                  |
| Передано ТХД, байт               | Счетчик переданных данных.                                                                           |
| Буферезировано на передачу, байт | Данные на передачу находящиеся во внутреннем буфере на текущий момент.                               |
| Проскальзование                  | Проскальзывание данных (буфер с данными пустой).<br>Ошибка возникает только в синхронном режиме.     |
| Переполнение                     | Переполнение буфера с данными на передачу.                                                           |

**REMOTE SIDE** — описание информациии с удаленной стороны (со стороны E1) представлено в Таблица 4.

Таблица 4

| Название поля            | Описание                                                                                                    |
|--------------------------|----------------------------------------------------------------------------------------------------|
| Обрывов соединений       | Счетчик потерь соединений                                                                                                    |
| CTS(in)                  | Состояние готовности приема удаленной стороны. Только в асинхронном режиме и при включенном контроле потока.                        |
| RTS(out)                 | Передача готовности порта принимать данные с<br>удаленной стороны. Только в асинхронном<br>режиме и при включенном контроле потока. |
| Принято с ошибками, байт | Ошибки приема данных.                                                                                                    |

НИКА

### 8.6 Обновление программного обеспечения.

На странице «**Обновление программы**» Вы можете обновить внутреннее программное обеспечение. Данная страница не отображается в основном меню устройства. Для входа на страницу введите в адресную строку панели навигации IP-адрес устройства и название страницы /load.html. Например: 192.168.0.2/load.html.

**Внимание**! Во время обновления программного обеспечения не отключайте питание. Это может повлечь за собой выход устройства из строя.

| S Обновление ПО × +    |                       |
|------------------------|-----------------------|
|                        |                       |
|                        |                       |
| Обновление программы   |                       |
| Шаг1 - Очистка flash   | Erase                 |
| Шаг2 . Загрузка файла  | Обзор Файл не выбран. |
| maiz - Saipyska waisia | Load                  |
| ШагЗ - Перезагрузка    | Reboot                |

Рисунок 9: Страница Обновление ПО.

1.Скачайте файл с новой версией программного обеспечения на сайте <u>www.nika.vin.ua</u>.

2. Нажмите кнопку Erase для удаления текущего и подготовки места под новое ПО. Дождитесь окончания процедуры стирания.

2.Нажмите кнопку Обзор на странице **Обновление программы**, чтобы определить местоположение файла с новой версией ПО.

3.Нажмите кнопку Load для загрузки нового внутреннего ПО и дождитесь ее окончания (около пяти минут).

4. Перезагрузите устройство.

Если процедура прошла успешно после перезагрузки индикатор «IND» может мигать с периодичностью около 1 секунды в течении довольно продолжительного времени (около 15 минут). После окончания загрузки нового ПО устройство автоматически запустится.

#### 8.7 Работа с консольным портом.

Подключите консольный порт «COM» к последовательному порту персонального компьютера. Команды могут посылаться с помощью программы «Hyper Terminal» (стандартных программ Windows) или из любой другой терминальной программы.

В программе «Hyper Terminal» установить такие свойства СОМ – порта (см. рис. 10):

- -скорость 115200 бит/сек;
- -битов данных 8;
- -бита четности нет;
- -стоповый бит 1;
- -управления потоком нет;
- -тип терминала VT-100;
- -введенные символы не отображать на экране.

| Свойства: СОМ1            | ? 🔀                    |
|---------------------------|------------------------|
| Параметры порта           |                        |
|                           |                        |
| <u>С</u> корость (бит/с): | 115200                 |
| Биты данных:              | 8                      |
|                           |                        |
| <u>Ч</u> етность:         | Нет                    |
| Стоповые биты:            | 1                      |
| Управление потоком:       | Нет                    |
|                           |                        |
|                           | Восстановить умолчания |
|                           |                        |
|                           | К Отмена Применить     |

Рисунок 10 - Установка параметров СОМ - порта

Пр включении устройства стартует загрузчик (Рис. 11). При нажатии клавиши «Пробел» вы можете остановить автоматическую загрузку программы для обновления внутреннего программного обеспечение.

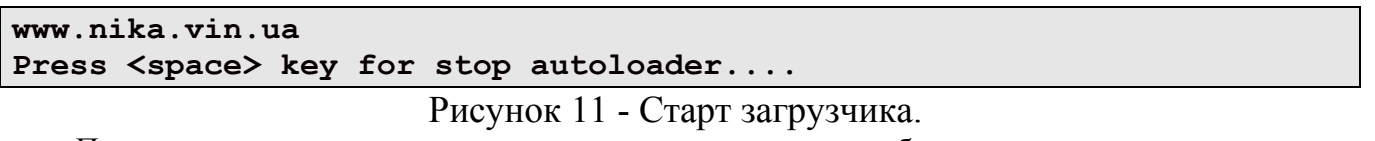

Последовательность команд загрузки нового програмного обеспечения:

flash erase

Подождите около 15секунд.

#### flash load

Передайте по протоколу ХМОДЕМ новый файл прошивки.

#### reboot

После перезагрузки устройство перепишет новую программу.

Если время ожидания закончилось и пользователь не перевел устройство в режим загрузчика, загружается основная программа.

```
Board 50545
CPU Program version 1.0.0
FPGA version 0001
5xUSART over E1
Version Data 26.11.2014
Verify onchip..ok
Run the program..
Start
FPGA:start init .....
 . . . . . . . . . . .
   . . . . . . . . . . . . . . . .
 FPGA: Init ok
Start PLM initialize
Start PLM engine core
Result: the LAN8720a detected at 0
>snmp: Run agent
START HTTPD
```

Рисунок 12 - Старт загрузчика.

Команды посылаются в режиме командной строки. Поддерживаемые команды представлены в Таблица 5.

| Команда  | Описание                                                    |  |
|----------|-------------------------------------------------------------|--|
| help     | Подсказка по командам                                       |  |
| info     | Информация о устройстве.                                    |  |
| flash    | Команда для работы с flash памятью.                         |  |
| ping     | Посылка ІСМР запроса. Для тестирования сети.                |  |
| ifconfig | Информация о текущем состоянии и настройках Eth интерфейса. |  |
| default  | Установка по умолчанию.                                     |  |
| save     | Сохранение установок в памяти.                              |  |
| reboot   | Перезагрузка устройства.                                    |  |

## Приложение А

Разъем Е1 Тип: RJ45-8

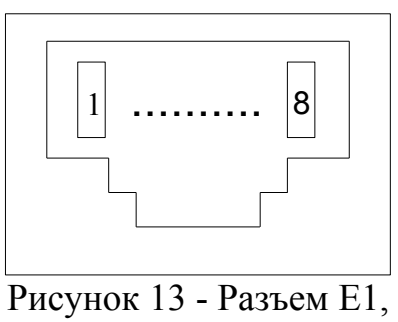

## вид спереди

Таблица 6 - Контакты разъема Е1

| Номер контакта | Наименование цепи | Назначение  | Цвет провода    |
|----------------|-------------------|-------------|-----------------|
| 1              | TTIP              | Передача Е1 | Бело-оранжевый  |
| 2              | TRING             | Передача Е1 | Оранжевый       |
| 3              | RTIP              | Приём Е1    | Бело-зелёный    |
| 4              | Не используются   |             | Синий           |
| 5              | Не используются   |             | Бело-синий      |
| 6              | RRING             | Приём Е1    | Зелёный         |
| 7              | Не используются   |             | Бело-коричневый |
| 8              | Не используются   |             | Коричневый      |

RSTDM-205

Приложение А (продолжение)

Разъем USART Тип: RJ45-8

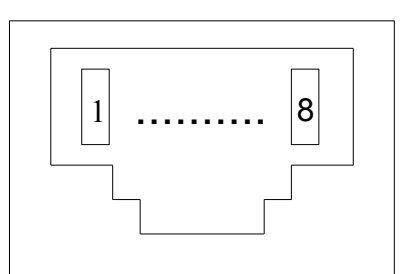

Рисунок 14 - Разъем Е1, вид спереди

Таблица 7 - Контакты разъема USART

| Номер контакта | ASYNC режим | SYNC режим | Направление |
|----------------|-------------|------------|-------------|
| 1              | -           | -          | -           |
| 2              | -           | -          | -           |
| 3              | -           | -          | -           |
| 4              | SGND        | SGND       | GROUND      |
| 5              | RD          | RD         | IN          |
| 6              | TD          | TD         | OUT         |
| 7              | CTS         | RXC        | IN          |
| 8              | RTS         | TXC        | OUT         |

Приложение А (продолжение)

Разъем "Питание" Тип: Molex MX-5569-04

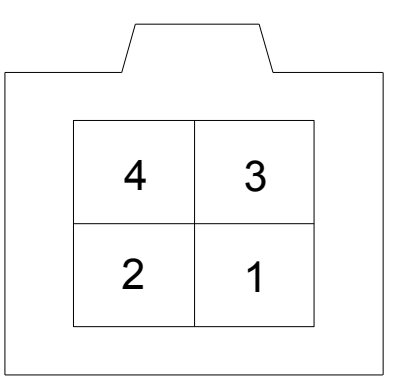

Рисунок 15 - Разъем "Питание"

## Таблица 8 - Контакты разъема "Питание"

| Номер контакта | Назначение |  |
|----------------|------------|--|
| 1              | - 60B      |  |
| 2              |            |  |
| 3              |            |  |
| 4              | + 60B      |  |

Приложение А (продолжение)

Разъем "Ethernet" Тип: RJ45-8

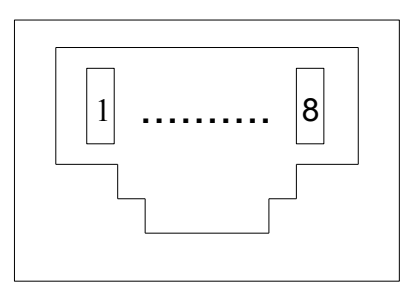

## Рисунок 16 - Разъем "Ethernet", вид спереди

## Таблица 9 - Контакты разъема "Ethernet"

| Номер контакта | Назначение       | Цвет провода    |
|----------------|------------------|-----------------|
| 1              | RX+              | Бело-оранжевый  |
| 2              | RX- Оранжевый    |                 |
| 3              | ТХ+ Бело-зелёный |                 |
| 4              |                  | Синий           |
| 5              |                  | Бело-синий      |
| 6              | TX-              | Зелёный         |
| 7              |                  | Бело-коричневый |
| 8              |                  | Коричневый      |

## Приложение Б

Перечень терминов, сокращений, условных обозначений

| Условное<br>обозначение | Определение, полное наименование                                          |  |
|-------------------------|---------------------------------------------------------------------------|--|
| ВСК                     | Выделенный сигнальный канал                                               |  |
| TDM                     | (Time-division multiplexing) Мультиплексирование с разделением по времени |  |
| ТЧ                      | Канал тональной частоты                                                   |  |
| CAS                     | Сигнализация по выделенным каналам                                        |  |
| CSS                     | Общеканальная сигнализация                                                |  |

## RSTDM-205

## Лист изменений

| Ревизия | Дата     | Изменения                            |
|---------|----------|--------------------------------------|
| 1       | 06.12.14 | Создание руководства по эксплуатации |

26